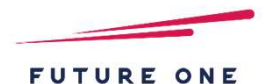

# MoneyOneリリース情報 2022年03月

# 2022年03月17日

FutureOne株式会社

# 目次

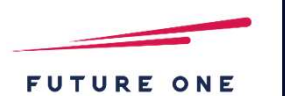

### 1. 【F7-2 摘要マスタ登録】項目追加

⇒摘要マスタに「借方税区分」「貸方税区分」の項目を追加し、 伝票入力画面で借方仕訳(帳簿系メニュー:自仕訳)側の摘要欄に 入力したマスタに登録された税区分が貸方仕訳 (帳簿系メニュー:相手仕訳)に反映されるようになります。

### 2. 【F7-3 摘要マスタ取込】項目追加

⇒取込項目に「借方税区分」「貸方税区分」を追加します。 検索コードと略称のどちらかで取り込めます。

### 3. 【F6-2 摘要マスター覧表】項目追加

⇒帳票項目に「借方税区分」「貸方税区分」を追加します。 CSV出力では取込と同じレイアウトで出力できるようにします。

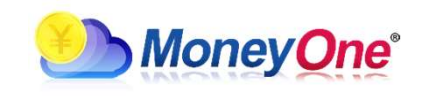

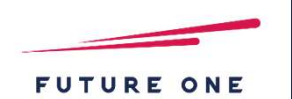

#### 内容

#### 摘要マスタに「借方税区分」「貸方税区分」の項目を追加します。 【対応画面】摘要マスタ登録

| 集計部門       | 表示   | 追加                        |      |          |       |         |       |          |
|------------|------|---------------------------|------|----------|-------|---------|-------|----------|
| 内容         | 検索]- | ド カナ検索                    | 集計部門 | 借方科目/補助  | 借方税区分 | 貸方科目/補助 | 貸方税区分 | 対応画面     |
| テスト摘要      |      |                           | 設定   | 現金       |       | 売上高     | 売内8   | · ·      |
| 夏金預け入れ     | 1    | ヨキンアスッケイ                  | 設定   | 普通預金     |       | 見金      |       | -        |
| 観金引き出し     | 2    | 3+>2+9">                  | 設定   | 現金       |       | 普通預金    |       | *        |
| 入金返済       | 3    | カリイレキンヘン                  | 設定   | 短期借入金    |       | 普通預金    |       | v        |
| 自入金を借入     | 4    | カリイレキンヲカ                  | 設定   | 普通預金     |       | 豆期借入金   |       | ×        |
| 切手の振出      | 5    | コキ゛ッテノフリ                  | 長定   | 買掛金      |       | 当座預金    |       | Y        |
| い切手の受取     | 6    | コキギッテノウケ                  | 設定   | 当座預金     |       | 売掛金     |       | *        |
| 賃支払        | 7    | ヤチンシハライ                   | 設定   | 地代家賃     |       | 普通預金    |       | -        |
| 災保険料       | 8    | カサイホケンリョ                  | 設定   | 支払保険料    |       | 普通預金    |       | -        |
| 動車保険料      | 9    | <b>シ*ト*ワシャホ</b>           | 腰定   | 支払保険料    |       | 普通預金    |       | ×        |
| ス代         | 10   | b" 79" 1                  | 設定   | 水道光熱費    |       | 普通預金    |       | ×        |
| 道代         | 11   | <b>አ</b> ተኑ° <u>ዓ</u> ም ኅ | 調整定  | 水道光熱費    |       | 普通預金    |       | *        |
| 気代         | 12   | 〒*ンキタ*イ                   | 設定   | 水道光熱費    |       | 普通預金    |       | *        |
| 話代         | 13   | デ"ンワタ"イ                   | 設定   | 通信費      |       | 普通預金    |       | <b>*</b> |
| 務機等リース料    | 14   | >** <u>\</u> +>0J-        | 設定   | リース料 (販) |       | 普通預金    |       | <b>_</b> |
| 引先接待費用     | 15   | トリヒキサキセッ                  | 設定   | 交際費      |       | 見金      |       | *        |
| 告料         | 16   | コウコクリョウ                   | 設定   | 広告宣伝費    |       | 普通預金    |       | <b>_</b> |
| 9繕費支払      | 17   | 919t">t9                  | 設定   | 修繕費      |       | 普通預金    |       | <b>•</b> |
| 団体の会費      | 18   | >=9">91/                  | 設定   | 諸会費      |       | 普通預金    |       | <b>_</b> |
| 務所消耗品費     | 19   | ŷ* <u>Δ</u> ŷ∃ŷ∃ウ         | 設定   | 消耗品費     |       | 見金      |       | *        |
| f聞·図書代     | 20   | 927" 2193                 | 設定   | 新聞図書費    |       | 見金      |       | -        |
| 紙税         | 21   | 1252*1                    | 設定   | 租税公課     |       | 見金      |       | <b>v</b> |
| ]手・はがき・書留代 | 22   | <b>キッテバカ</b> * キ          | 設定   | 通信費      |       | 見金      |       | ×        |
| 業で食        | 23   | サ"ンキ"ョウヤ                  | 設定   | 福利厚牛費    |       | 見金      |       | <b>T</b> |

※画面はイメージのため、 実際のものと異なる場合があります。

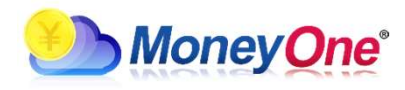

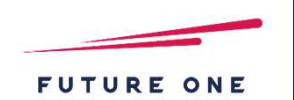

#### 内容

#### 摘要マスタに「借方税区分」「貸方税区分」の項目を追加し、伝票入力画面で借方仕訳(帳簿系メニュー:自仕訳)側の摘要欄に 入力したマスタに登録された税区分が貸方仕訳(帳簿系メニュー:相手仕訳)に反映されるようになります。 【対応画面】仕訳伝票入力、帳簿系入力画面、会計日記帳入力、仕訳マスタ登録詳細画面、取込仕訳確認画面

| 📽 住訳伝真 テスト                |               |            |        |                                      |                |                                       | - 🗆 X    |           | 📽 住訳伝票 テスト                  |               |        |       |                                         |       |                  | >        |
|---------------------------|---------------|------------|--------|--------------------------------------|----------------|---------------------------------------|----------|-----------|-----------------------------|---------------|--------|-------|-----------------------------------------|-------|------------------|----------|
| ファイル (E) 編集 (E) 利         | 修動(I)設定(5) へい | プ (日)      |        |                                      |                |                                       |          | 1         | ファイル (E) 編集 (E) 移動          | 助(I) 設定(S) へル | プ (旦)  |       |                                         |       |                  |          |
| <b>仕訳伝票</b> 20            | 20年1月~12月     |            |        |                                      |                |                                       |          |           | <b>仕訳伝票</b> 2020            | 0年1月~12月      |        |       |                                         |       |                  |          |
| 伝票日付(通常) 伝票<br>2021/01/01 | ₹No. 証憑/伝番    | 表示 検索条件    | 移動→    | 伝票▲ 付養」<br>伝票▼ 付養                    | <b>追加</b> 修正 参 | ····································· | 貸借<br>反転 |           | 伝票日付(通常) 伝票No<br>2021/01/01 | 0. 証憑/伝番      | 表示検索条件 | 移動→   | 伝票▲     付箋▲       伝票▼     付箋▼           | 追加 修正 | 参照 通常/ 視<br>決算 視 | 貨借<br>反転 |
| 借方科目                      | 補助科目          | 部門         |        | 貸方科目                                 | 補助科目           | 部門                                    |          |           | 借方科目                        | 補助科目          | 部門     |       | 貸方科目                                    | 補助科目  | 部門               |          |
| 寸鏟                        | 借方摘要          |            | 借方金額   |                                      | 貸方摘要           | 新区公                                   | 貸方金額     | A         | 付箋                          | 借方摘要          |        | 借方金額  | Pr                                      | 貸方摘要  | 発尿ム              | 貸方金額     |
| - 2                       | קולאן         | 杭运力        | 消費税    |                                      | R25176         | 枕座刀                                   | 消費税      |           | بع<br>ا                     | גלולג         | 杭运力    | 消費税   | り                                       | 5175  | 杭达刀              | 消費院      |
| テスト摘要                     |               |            |        |                                      |                | - <u> </u>                            |          |           | テスト摘要                       |               |        |       | テスト摘要                                   |       |                  |          |
|                           |               |            |        |                                      |                |                                       |          |           |                             |               |        |       |                                         |       | 売内8              |          |
|                           |               |            |        |                                      |                |                                       |          |           |                             |               |        |       |                                         |       |                  |          |
|                           |               |            |        |                                      |                |                                       |          |           | J                           |               |        |       |                                         |       |                  |          |
|                           | 3             |            |        | _                                    |                | -                                     |          |           |                             |               |        |       |                                         |       |                  |          |
| 1                         |               |            |        | •                                    | 入力した推          | 商要マス                                  | タに税区     | マ分がえ      | 未登録の場                       | 湯合は、 3        | 従来通り   | 科目の   | マスタで                                    | 設定され  | 1ている             |          |
|                           |               |            |        | _                                    |                |                                       |          | _///      |                             |               |        |       |                                         |       |                  |          |
|                           |               |            |        |                                      | 悦区ケルク          | 又吠され                                  | より。      |           |                             |               |        |       |                                         |       |                  |          |
|                           |               |            |        |                                      |                |                                       |          |           |                             |               |        |       |                                         |       |                  |          |
| -                         |               |            |        |                                      |                |                                       |          |           |                             |               |        |       | × · · · · · · · · · · · · · · · · · · · |       |                  |          |
|                           |               |            |        | •                                    | 既に貸方住          | 土訳(帳簿                                 | 糸メニニ     | ユー:       | 相手仕訳)                       | 側の科           | ヨか人力ネ  | 済の場合  | 合は、従る                                   | 来通り、  |                  |          |
|                           |               |            |        |                                      |                |                                       |          |           |                             |               |        |       |                                         |       |                  |          |
|                           | 8             | - <u> </u> |        | _                                    | <b>摘安マス</b> ク  | ソの内谷                                  | は火吠さ     | されまい      | 已ん。                         |               |        |       |                                         |       |                  |          |
| 1                         |               |            |        | -                                    |                |                                       |          |           |                             |               |        |       |                                         |       |                  |          |
| J                         |               |            |        |                                      |                |                                       |          |           |                             |               | - /    |       |                                         |       |                  |          |
|                           |               |            |        | ─ ・ 互いに未人力の状態で貸方仕訳(相手仕訳)側に摘要を入力した場合、 |                |                                       |          |           |                             |               |        |       |                                         |       |                  |          |
| 従っていた。                    |               |            |        |                                      |                | <del>.</del>                          |          |           |                             | = $m + +$     |        |       |                                         |       |                  |          |
| -                         |               |            |        |                                      | 北木通り、          | 旧刀江                                   | い(収)得ブ   | ホノー       | · · 日1                      | エシノにつ         | ノエシンマン | XIVC1 | よらい。                                    |       |                  |          |
| € ANDで 較込み                | C ORT校込み      | 借方合計       |        |                                      |                |                                       |          |           |                             |               |        |       |                                         |       |                  |          |
|                           |               |            |        |                                      | A = 1          | г                                     |          | _ / _ / + |                             |               |        |       |                                         |       |                  |          |
| F1 F                      | F2 F3         | F4 F5      | F6     | F7 •                                 | 会計マスク          | JICC I                                | 摘要を1     | つに統       | tーする」                       | 設正をし          | ノていて、  | 摘安欄   | ルに摘要る                                   | と人力し  | た場合、             | F12      |
|                           | 申人 行削隊        | 参照         | 22.9登録 | 기간에                                  | 従立国の           | 協西一                                   | フロのけ     |           | 可量ナちょ                       |               |        |       |                                         |       |                  | #65      |
|                           |               |            |        |                                      | ル木通り、          | 胴女く                                   | 入つの内     | 7月1月1     | X WC113                     | トピン。          |        |       |                                         |       |                  |          |
|                           |               |            |        |                                      |                |                                       |          |           |                             |               |        |       |                                         |       |                  |          |
|                           |               |            |        |                                      |                |                                       |          |           |                             |               |        |       |                                         |       |                  |          |

※画面はイメージのため、 実際のものと異なる場合があります。

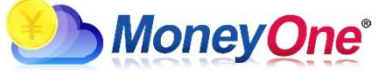

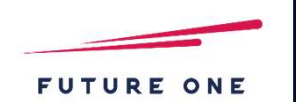

#### 内容

摘要マスタに「借方税区分」「貸方税区分」の項目を追加し、伝票入力画面で借方仕訳(帳簿系メニュー:自仕訳)側の摘要欄に 入力したマスタに登録された税区分が貸方仕訳(帳簿系メニュー:相手仕訳)に反映されるようになります。 【対応画面】仕訳伝票入力、帳簿系入力画面、会計日記帳入力、仕訳マスタ登録詳細画面、取込仕訳確認画面

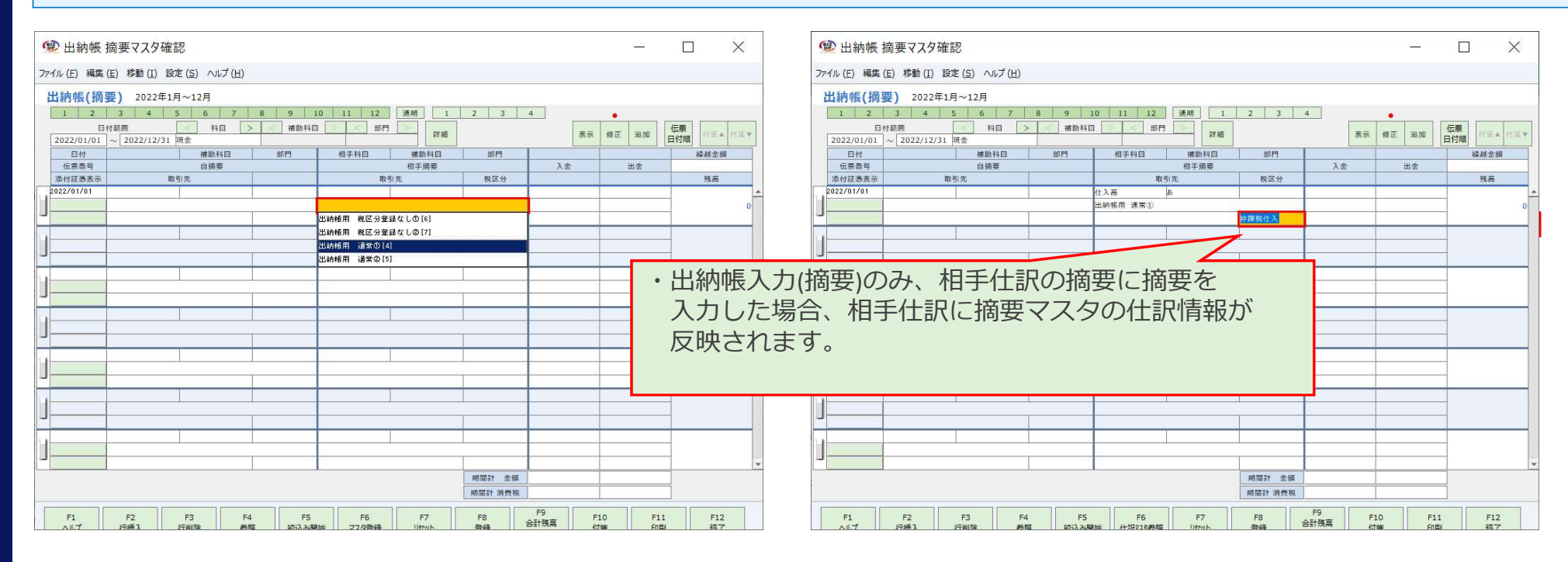

※画面はイメージのため、 実際のものと異なる場合があります。

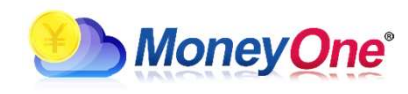

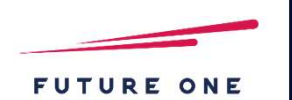

#### 内容

#### 摘要1件登録画面も項目追加に対応します。 【対応画面】摘要1件登録画面

| ł          | <b>上訳伝票</b> 2022年1月~12月         |               |                                      |                               |              |                             |          |
|------------|---------------------------------|---------------|--------------------------------------|-------------------------------|--------------|-----------------------------|----------|
| (云)<br>202 | 票日付(通常) 伝票No. 証憑/伝番<br>22/02/17 | 表示検索条件        | 移動→                                  | 伝票▲     付藤▲       伝票▼     付藤▼ | 追加 修正 参      | 照 <mark>通常/</mark> 複製<br>決算 | 貸借<br>反転 |
|            | 借方科目補助科目                        | 部門            |                                      | 貸方科目                          | 補助科目         | 部門                          |          |
| æ          | 借方摘要                            |               | 借方金額                                 |                               |              | 貸方金額                        |          |
|            | 取引先                             | 税区分           | 消費税 取引先                              |                               |              | 税区分                         | 消費税      |
|            |                                 |               |                                      | 売上高                           |              |                             |          |
| 1          | 001                             |               |                                      | 001                           |              |                             |          |
|            |                                 |               |                                      |                               |              | 仕課外10                       |          |
|            | 摘要追加登録                          |               |                                      |                               |              | ×                           |          |
| 1          |                                 | 内容            |                                      |                               | 検索コート・カ      | ナ検索 ローマ字                    | -        |
|            | 集計部門 借方科目                       | 借方補助          | 借方税区分                                | 貸方科目 貸                        | 方補助 貸方税      | 区分対応画面                      |          |
| -          | 301                             |               |                                      |                               |              |                             |          |
| J          |                                 |               |                                      | 上高                            | 仕課外10        | -                           |          |
| J          |                                 | キャンセル         | ・<br>、<br>、<br>、<br>ルプ(F1            |                               | 仕課外10        | <b>_</b>                    |          |
|            |                                 | <u>キ</u> ャンセル | ・<br>、<br>、<br>に<br>1<br>・<br>に<br>1 | 5上高                           | <u>仕課外10</u> |                             |          |
|            | 101<br>10元<br>登録                | <u>キャンセル</u>  | (F1                                  |                               | 仕課外10        |                             |          |

※画面はイメージのため、 実際のものと異なる場合があります。

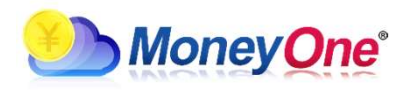

## 2. 【F7-3 摘要マスタ取込】項目追加

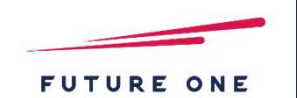

#### 内容

#### 取込項目に「借方税区分」「貸方税区分」を追加します。検索コードと略称のどちらかで取り込めます。 【対応画面】摘要マスタ取込

| 列 | 項目名称             | 備考                                           |                                                  |
|---|------------------|----------------------------------------------|--------------------------------------------------|
| A | 摘要               | 必須                                           |                                                  |
| В | 検索コード            |                                              |                                                  |
| С | カナ検索             |                                              |                                                  |
| D | 借方科目コード又は借方科目名   | 科目マスタに登録済みのコードまたは略称                          |                                                  |
| E | 借方補助コード又は借方補助名   | 補助科目マスタに登録済みのコードまたは略<br>称                    | ・3. 【摘要マスター覧表】項目追加<br>での対応で、CSV出力が本レイアウトと同じように   |
| F | 借方税区分コード又は借方税区分名 | 税区分マスタに登録済みのコードまたは略称                         | 出力できるように修正されますので、摘要マスター真表のCSV出力を行い、出力されたファイルを取込に |
| G | 貸方科目コード又は貸方科目名   | 科目マスタに登録済みのコードまたは略称                          | 利用することができます。                                     |
| Н | 貸方補助コード又は貸方補助名   | 補助科目マスタに登録済みのコードまたは略<br>称                    |                                                  |
| I | 貸方税区分コード又は貸方税区分名 | 税区分マスタに登録済みのコードまたは略称                         |                                                  |
| J | 部門構成パターン         | パターン名(*1)                                    |                                                  |
| К | 集計部門(集計)         | 部門略称(*2)                                     |                                                  |
| L | 対応画面             | 仕訳伝票:1(または「仕訳」) 帳簿:2<br>(または「帳簿」) 全て:(空白を設定) |                                                  |

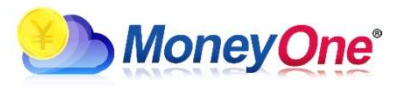